びしんインターネットバンキング リモートサポートサービス サービス接続までの操作方法

(注) Microsoft Edge の画面となります。ご使用のブラウザによって表示される画面が異なります。

①利用規約に同意いただき、「リモート接続開始」をクリックします。

| <b>利用規約</b><br>第1条<br>本サービスは、しんきんEBサポートデスクの<br>コン操作はオペレーターからの電話にもとづ<br>第2条<br>本サービスの接続時間は、お問い合わせ内容<br>の通信料、インターネット使用料等は、お客/ | ヤペレーターがお客様の)<br>て、お客様ご自身で行~ | 『いつ、両面を袋           |                               | ^        |
|----------------------------------------------------------------------------------------------------|-----------------------------|--------------------|-------------------------------|----------|
| 第1条<br>本サービスは、しんきんEBサポートデスクの<br>コン操作はオペレーターからの電話にもとづい<br>第2条<br>本サービスの接続時間は、お問い合わせ内容<br>の通信料、インターネット使用料等は、お客が               | ↑ペレーターがお客様の/<br>て、お客様ご自身で行~ | パリコン両両友参           |                               |          |
|                                                                                                    | 通信環境、パソコン環境のご負担となります        | でいただきます<br>でいただきます | 照しますが、実際の。<br>。<br>す。本サービスご利f | パソ<br>用中 |
| 第3余                                                                                                    |                             | . u . u            |                               |          |
| 上記および「RemoteOperator使用語                                                                                                    | 諾」に同意されましたら                 | 、以下のボタンを           | を押してください。                     |          |

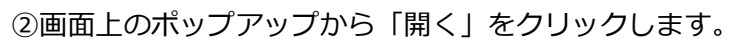

| $\leftarrow$ $\rightarrow$ $\mathbf{C}$ $\widehat{\mathbf{C}}$ https://shinkin.rmop.jp                                                                                      |                                   | \$ 0   \$ ↓                 | Ð (Ð |
|----------------------------------------------------------------------------------------------------|-----------------------------------|-----------------------------|------|
|                                                                                                    | ダウンロード                            | ◘ < … ♪                     |      |
| ダウンロードした<br>「roagent_SD_shinkin_1.exe」を実行してくだ<br>さい。<br>(ダウンロードしたファイルは、右上の「…」メニュー<br>から「ダウンロード」を選択すると再表示できます。)<br>ックされた時は、後述の記載事項に同意した<br>リモートザホートサービスを開始するには、下の「リモート接続開始」オ | roagent SD shinkin<br>開く<br>もっと見る | 1.exe で行う操作を選んでくだ<br>名前を付 〜 |      |
| 利用規約                                                                                                    |                                   | *                           |      |
| 第1条<br>本サービスは、しんきんEBサポートデスクのオペレーターがお客様のパン<br>コン操作はオペレーターからの電話にもとづいて、お客様ご自身で行って                                                                                              | ノコン画面を参照します;<br>こいただきます。          | が、実際のパソ                     |      |
| 第2条<br>本サービスの接続時間は、お問い合わせ内容や通信環境、パソコン環境に<br>の通信料、インターネット使用料等は、お客様のご負担となります。                                                                                                 | こより異なります。本サー                      | - ビスご利用中                    |      |
| 第3条                                                                                                    |                                   |                             |      |
| 上記および「RemoteOperator使用許諾」に同意されましたら、                                                                                                    | 以下のボタンを押してく                       | ださい。                        |      |
| リモート接続開始                                                                                                    |                                   |                             |      |

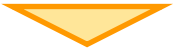

③サポートデスクのオペレータから案内された「接続番号」を入力します。

| 利用規約            | 接続開始 - RemoteOperator   |                | ×            |
|-----------------|-------------------------|----------------|--------------|
|                 | 接続番号をご入力ください。           |                |              |
| 第1条<br>本サービスは、L | 1/h +767 = 1 +1         |                | しますが、実際のパソ   |
| コン操作はオペレ        |                         | しま9<br>接続(C)   |              |
| 笛)タ             |                         | キャンセル          |              |
| ポンネ<br>本サービスの接続 | 。<br>売時間は、お問い合わせ内容や通信環境 | 見、ハソコン環境により異なり | ます。本サービスご利用中 |
| の通信料、インタ        | ターネット使用料等は、お客様のご負担      | 旦となります。        |              |
| 第3条             |                         |                |              |

④リモートサポートの開始準備中となります。(ウインドウの右下に次のポップアップが表示されます)

|        | <ul><li>     RemoteOperator     参加中のセッション     </li></ul> | -<br>39 | 終了 | ×<br>7 |
|--------|----------------------------------------------------------|---------|----|--------|
|        | 画面共有                                                     |         |    |        |
| オペレーター | ◎<br>からの接続開始を待って                                         | ています.   |    |        |

⑤リモートサポートが開始されます。(ウインドウの右下に次のポップアップが表示されます)

| 画面共有                                  |                                                                                                    |                                                           |              |          |
|---------------------------------------|----------------------------------------------------------------------------------------------------|-----------------------------------------------------------|--------------|----------|
| ☑ このP                                 | Cの画面を見る                                                                                                    | ることを許                                                     | 可            |          |
| 共有対象                                  | 画面全                                                                                                    | 体                                                         |              |          |
| Q 初期智                                 | 管理者 [                                                                                                    | 閲覧中]                                                      |              |          |
| 0 0                                   | 2-40 December 1                                                                                                 |                                                           |              | 1        |
| 1990 480 450 STOLE 10                 | 04-176-27-6X                                                                                                    |                                                           |              |          |
|                                       | GARANYIN-1935<br>371-2000001-0021-002102-002100<br>91-200-20-20000000-002-0012-0                                | RACHIRAL & MALLANDON CONTRACT,<br>MINIMUM TO THE CONTRACT |              |          |
|                                       | NUM                                                                                                    | AMMANT/2. #\$4490.0110.0851                               | 1.001245-0-0 |          |
|                                       | Minipal States, Administration of<br>878<br>Sectioneers, Administration, J<br>Ministration, edianologicartes, J | 18.<br>173.0862-182131, 84-732689                         | GASE 414-24  |          |
|                                       | N28<br>1884/3 Presidente R/8/31 (18                                                                             | BIT/0544-1000000548                                       | econ.        |          |
|                                       |                                                                                                    | TT-1 MARK                                                 |              |          |
|                                       | Senter & Inc.                                                                                                   | ty because, its all again because                         |              |          |
| <ul> <li>Ormaniza</li> </ul>          | 0 0 <b>0 0 0 0</b>                                                                                              | 0                                                         | 1000         | 4 H Q 20 |
| 現在、お                                  | 客様の画面は                                                                                                    | 、オペレー                                                     | -ターが閲        | 覧        |
| です。                                   |                                                                                                    |                                                           |              |          |
| 1 1 1 1 1 1 1 1 1 1 1 1 1 1 1 1 1 1 1 |                                                                                                    | カード番号                                                     | など)の入        | 力        |
| 秘密情報                                  |                                                                                                    |                                                           |              |          |